## Instructivo para subir contenidos al Portal SNARIV

## Acceso a la plataforma

El primer paso para poder gestionar el sitio de SNARIV es acceder al panel de control de la plataforma por medio de la siguiente dirección web <u>http://www.portalsnariv.gov.co/user</u>.

## **Crear contenido**

Para agregar nuevo contenido en formato de **banner** al sitio, ubicaremos la siguiente opción en el menú superior:

## 'Contenido' > 'Agregar contenido' > 'Slider Principal Home'

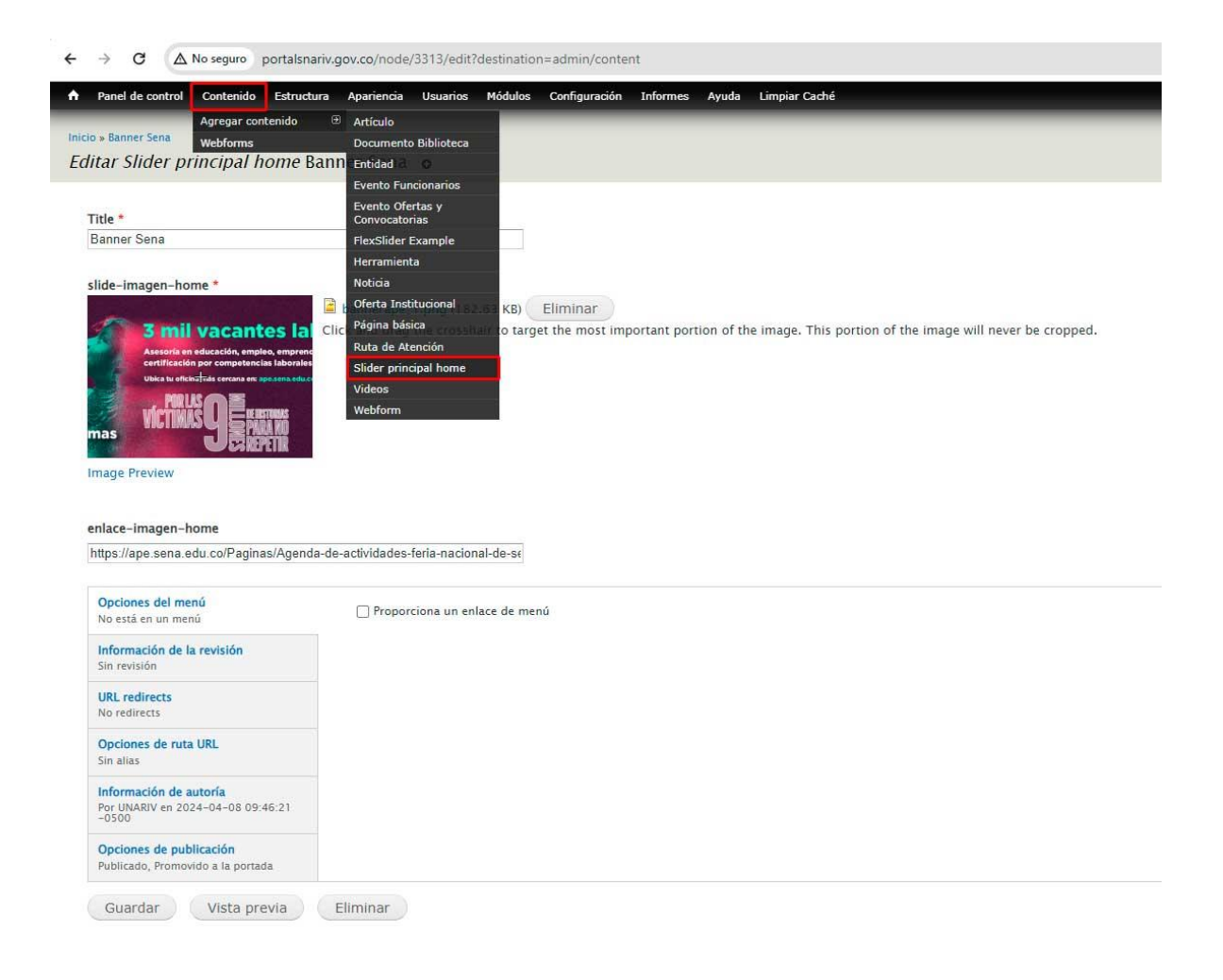

Si pulsamos encima de **'Slider Principal Home'** se nos abrirá una nueva ventana con los campos de formulario para gestionar el contenido y las propiedades del nuevo Banner: Título, Imagen y Enlace-imagen-home.

• Título: es el título para el nuevo banner. El título se mostrará diferenciado del resto del contenido al cargar la página.

• **Imagen:** en el caso que se quisiera incorporar una imagen asociada a este contenido, como un banner, utilice esta función para subir una fotografía y asociarla a la sección.

• Enlace-imagen-home: permite indicar la URL o enlace del contenido.

| ← → C (△ No wegwo portationariv.gov.zo/node/3313/edit/destination+admin/content                                                                                                    | 🖈 🔠 🖶 🤮 💇 🗅   🖬 👳 (Reiniciar para actualizar |
|----------------------------------------------------------------------------------------------------|----------------------------------------------|
| A Panel de control Contenido Estructura Apariencia Usuarios Módalos Configuración Informes Ayuda Limpiar Caché                                                                                                    | Bienvenido, UNARIV Cerrar sesión             |
| Notio v Bahner Sena<br>Editar Slider principal home Banner Sena o                                                                                                    | VISTA EDITAR GESTIONAR PRESENTACIÓN DEVEL    |
| Trale * Banner Sana                                                                                                    |                                              |
| Side-Imagen-home * <ul> <li></li></ul>                                                                                                    |                                              |
| Opciones del menú<br>Na cela un un menú     ☐ Proporciona un enlace de menú       Homración de la revisión<br>Sun resolutes<br>Na relatives<br>Na palas     ☐<br>Homración de autoria<br>Homración de autoria<br>Palaceal; Promotio a la portada       Deciones de rubalización<br>Pratical; Promotio a la portada     ☐ |                                              |
| Guardar Vista previa Eliminar                                                                                                    |                                              |

Luego de diligenciar los anteriores campos, ubicamos la pestaña en la parte inferior de 'Opciones de publicaciones' y activamos las casilla de 'Publicado' y 'Promovido a la portada'. Para finalizar la publicación, damos clic sobre el botón de Guardar.

| Opciones del menú<br>No está en un menú                              | V Publicado                                                                        |
|----------------------------------------------------------------------|------------------------------------------------------------------------------------|
| Información de la revisión<br>Sin revisión                           | <ul> <li>Promovido a la portada</li> <li>Fijo al comienzo de las listas</li> </ul> |
| URL redirects<br>No redirects                                        |                                                                                    |
| Opciones de ruta URL<br>Sin alias                                    |                                                                                    |
| Información de autoría<br>Por UNARIV en 2024-04-08 09:46:21<br>-0500 |                                                                                    |
| Opciones de publicación<br>Publicado, Promovido a la portada         |                                                                                    |
| Publicado, Promovido a la portada<br>Guardar Vista previa            | Eliminar                                                                           |